## Suggerimenti fotografici

## Estendere la profondità di campo.

## Fondere due scatti (RAM insufficiente)

Le operazioni di fusione automatica dei livelli sono impegnative, Photoshop utilizza parecchia memoria RAM per le elaborazioni, può succedere che il programma si blocchi per "RAM insufficiente". Ecco come appare il messaggio.

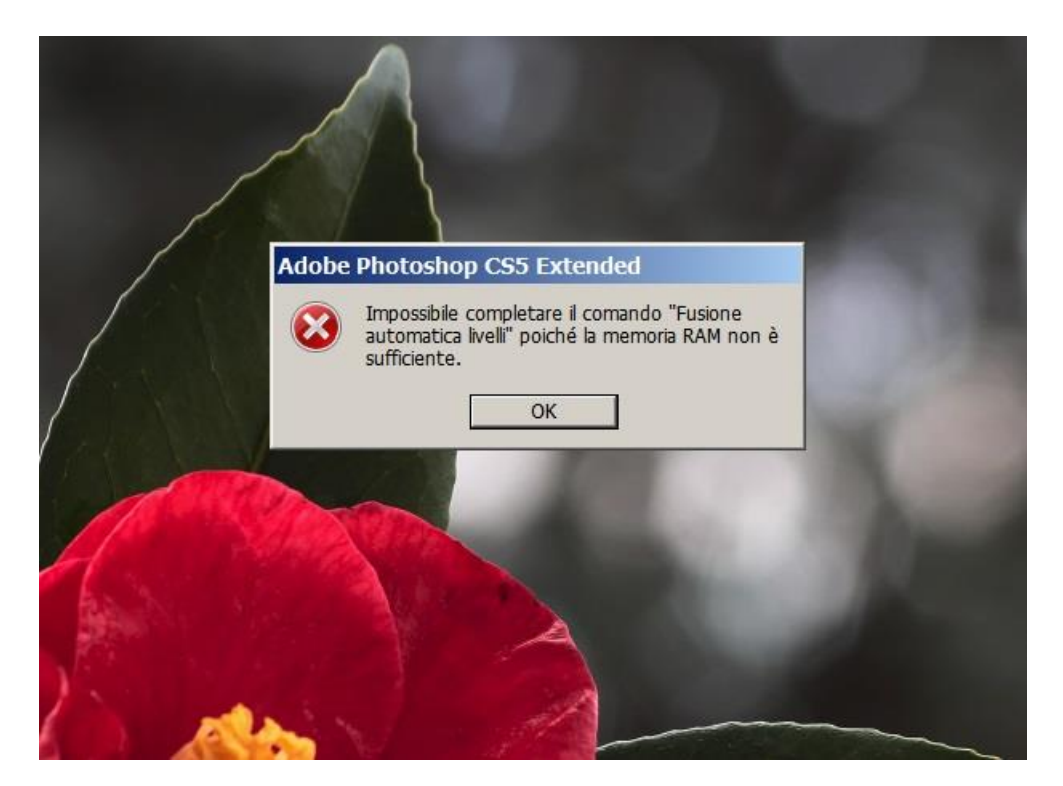

Nei casi di fusione manuale è difficile che capiti un blocco del genere. Vediamo come gestire la memoria RAM utilizzata da Photoshop.

| Modifica Livello Se                                                                                                    | lezione Filtro Analisi                      | D Visualizza Finestra Aiuto 🛛 🔝 🕅 🕶 100% 🔻 🖡                                                  | ■ • III •                                                                                                    |
|----------------------------------------------------------------------------------------------------|---------------------------------------------|-----------------------------------------------------------------------------------------------|----------------------------------------------------------------------------------------------------|
| Annula<br>Passo avanti<br>Passo Indietro                                                                                     | Ctrl+Z<br>Maiusc+Ctrl+Z<br>Alt+Ctrl+Z       | tra anello campionamento<br>6 8 10 112 114 116 118                                            | 20 22 24 26 28 20 12 124                                                                                                   |
| Dissolvi                                                                                                    | Maiusc+Ctrl+F                               | atan kaataa dinataa diin taa kin kintaa diintaa diin                                          | a tan Biatan diintaa diintaa Biatan diintaa diintaa Biatan diintaa                                                         |
| Tagla<br>Copia<br>Copia elementi uniti<br>Incola<br>Incola speciale<br>Cancela                                               | Ctrl+X<br>Ctrl+C<br>Maiusc+Ctrl+C<br>Ctrl+V | Preferenze<br>General<br>Interfacca RAM disponible: 1637 MB                                   | Storia e Cache<br>Ottmizz i Iveli di cache e le dimensioni di porzione                                                     |
| Controllo ortografia<br>Trova e sostituisci testo                                                                            | -                                           | Gestione fie Intervalio ideale: 900-1179 MB<br>Prestazioni Consenti a PS di usare: 1479 MB (9 | per document: Picc. molti liv. Precedente                                                                                  |
| Riempi<br>Traccia                                                                                                    | Maiusc+F5                                   | Trasparenza e gamma<br>Unità di misura e righelli                                             | Predefinitio Successivo                                                                                                    |
| Scala in base al contenuto<br>Alterazione marionetta<br>Trasformazione libera<br>Trasforma<br>Alineamento automatico livelli | Maiusc+Ctrl+A<br>Ctrl+T                     | Gude, grojae sezoni<br>Plog-in<br>Testo<br>20                                                 | Stati stora: 20  Uveli cache: 4 Dimensione cache porzione: 128 K  Dimensione cache porzione: 128 K  prestazion GPU otimal. |
| Definisci pennelo predefinito<br>Definisci pattern<br>Definisci forma personale                                              |                                             | Dischi memoria virtuale<br>Attivo? Unità d [spazio [Informazioni<br>]                         | Impostazioni GPU                                                                                                    |
| Svuota memoria                                                                                                    | •                                           | 2 C:\ 159,63GB<br>3 D:\ 17,60GB                                                               |                                                                                                    |
| Predefiniti Adobe PDF<br>Gestione predefiniti                                                                                |                                             | 4 E:\ 83,02G8<br>5 F:\ 4,38G8 •                                                               | Abilta disegno OpenGL<br>Impostazioni avanzate                                                                             |
| Impostazioni colore<br>Assegna profilo<br>Converti in profilo                                                                | Maiusc+Ctrl+K                               | Descrizione                                                                                   |                                                                                                    |
| Scelte rapide da tastiera<br>Menu<br>Preferenze                                                                              | Alt+Maiusc+Ctrl+K<br>Alt+Maiusc+Ctrl+M      |                                                                                               |                                                                                                    |

Aperto PS scegliamo "Modifica" e dal menù a tendina che s'apre "Preferenze". Dalla maschera Preferenze scegliamo "Prestazioni" (riferimento figura qui sopra). La parte cerchiata permette di configurare la memoria RAM destinata a PS. Quindi per risolvere il blocco della fusione automatica livelli per RAM insufficiente, dobbiamo aumentare la memoria utilizzabile da Photoshop e portarla a 80-90%. Questo dovrebbe risolvere il problema. Nei casi in cui l'impedimento persista non possiamo far altro che ridurre la risoluzione delle foto caricate. Utilizzare ancora più memoria (oltre il 90% della disponibile) è rischioso, si può incorrere in un blocco del PC, risolvibile poi solo con un reset della macchina.

Per chi vuole saperne un pochino in più.

Il Sistema Operativo (SO) a 32bit a prescindere dalla RAM installata non vede più di 3GBits. Comprare un PC con 8-16GB di RAM e utilizzarlo con Win 32 bit è limitativo. Nella schermata qui sotto è visualizzata la memoria RAM utilizzabile (2,96GB) per un PC con 6GB installati.

## Visualizza informazioni di base relative al computer

| Edizione Windows                                                   |  |
|--------------------------------------------------------------------|--|
| Windows 7 Ultimate                                                 |  |
| Copyright © 2009 Microsoft Corporation. Tutti i diritti riservati. |  |
| Service Pack 1                                                     |  |
|                                                                    |  |
|                                                                    |  |

| Sistema                   |                                |                                |  |  |  |  |  |  |  |
|---------------------------|--------------------------------|--------------------------------|--|--|--|--|--|--|--|
| Classificazione:          | 49 Indice prestazioni Windows  |                                |  |  |  |  |  |  |  |
| Processore:               | Intel(R) Core(TM) i3 CPU       | 530 @ 2.93GHz 2.93 GHz         |  |  |  |  |  |  |  |
| Memoria installata (RAM): | 6,00 GB (2,96 GB utilizzabile) |                                |  |  |  |  |  |  |  |
| Tipo sistema:             | Sistema operativo a 32 bit     |                                |  |  |  |  |  |  |  |
| Penna e tocco:            | Nessun input penna o tocco     | disponibile per questo schermo |  |  |  |  |  |  |  |
|                           |                                |                                |  |  |  |  |  |  |  |

Dei 2,96GB utilizzabili. la RAM realmente disponibile è solo 1, 6GB, come abbiamo visto dalle preferenze delle risorse di Photoshop (prima figura).

Pertanto se vogliamo sfruttare appieno la RAM installata sul PC dobbiamo utilizzare un sistema a 64 bit.

Esempio: con lo stesso PC che abbiamo esaminato, se avessimo montato un win7 a 64bit e Photoshop a 64bit, la memoria disponibile sarebbe stata più di 5GB. Ecco come si sarebbe presentata la schermata delle preferenze delle prestazioni di Photoshop (videata qui sotto). Con solo il 75% d'impegno, avremmo riservato a Photoshop ben 3,9GB. Con una tale quantità di RAM certamente il problema non sarebbe mai sorto.

| ifica Image Selezione           | Filtro Analisi SU | visualizza     | Threston An   | 10                      | 1000          | . 100.02 · | 180.0 | u . 'ami'     |             |              |            |            |            |    |           |
|---------------------------------|-------------------|----------------|---------------|-------------------------|---------------|------------|-------|---------------|-------------|--------------|------------|------------|------------|----|-----------|
| innulla                         | Ctrl+Z            | anello campion | amento        |                         |               |            |       |               |             |              |            |            |            |    |           |
| 'asso avanti                    | Maiusc+Ctrl+Z     |                |               |                         | -             |            | -     |               | -           | -            |            | -          |            | -  |           |
| asso indietro                   | Alt+Ctrl+Z        | 0 1            | 2 3           | 3 4                     | 5             | 6 7        | 8     | 9             | 10          | 11           | 12         | 13         | 14         | 15 | 16        |
| Dissolvi                        | Maiusc+Ctrl+F     |                |               |                         |               |            |       |               |             |              |            |            |            |    |           |
| aglia                           | Ctrl+X            |                | Uso memor     | ia<br>M disponibil      | 5222 MP       |            |       | - Storia e    | Cache -     | cacha a      | la dimon   | rioni di r |            |    | ОК        |
| lopia                           | Ctrl+C            |                | Tot           | in disponder            | o: 3077 37    | 7 MD       |       | per docur     | nenti:      | cacile e     | ie uimen   | Sion of t  | 101210116  |    | Annulla   |
| opia elementi uniti             | Maiusc+Ctrl+C     |                |               |                         | 2077-370      | (7 MD      |       |               |             | Picc.        | molti liv. | ]          |            |    | Preceden  |
| ncolla                          | Ctrl+V            |                | Consenti a    | i PS di usare           | : 3929        | MB (75%)   |       |               |             | Pred         | efinito    | 1          |            |    | Successiv |
| ncolla speciale                 | ,                 | e gamma        |               |                         |               | /          |       |               |             | Gran         | nochi ku   | í.         |            |    |           |
| ancella                         |                   | ra e righelli  |               | No. of Concession, name | -             |            |       |               |             | Under        | poen av.   |            |            |    |           |
| San Anna Marana an Anna an Anna |                   | i e sezioni    | _             | 1145                    | - 1944).<br>- |            |       |               |             | St           | ati storia | : 20       | •          |    |           |
| ontrollo ortografia             |                   |                | -             |                         |               |            | *     |               |             | Live         | elli cache | : 4        | •          |    |           |
| rova e sostituisci testo        |                   |                |               |                         |               |            |       | Di            | mension     | e cache      | porzione:  | 128 K      | -          |    |           |
| liempi                          | Maiusc+F5         |                |               |                         | <b>/</b>      |            |       | Imp           | posta i liv | elli di cach | e su 2 o v | alore sup  | eriore per |    |           |
| raccia                          |                   |                |               |                         |               |            |       | V pre         | stazioni    | GPU ottima   | ali.       |            |            |    |           |
| cala in bace al contonuto       | Majure (Ctrl - A  |                | – Dischi mem  | oria virtuale           |               |            |       | mnostazioni   | GPU         |              |            |            |            | _  |           |
| lterazione marionetta           | Walusc+Cu1+A      |                | Attivo?       | Unità d Sn              | azio Infor    | mazioni    |       | inposed lion  | 010         |              |            |            |            |    |           |
| racformazione libera            | C+rL+T            |                | 1 7 0         | C:\ 82                  | .93GB         |            | Inte  | d             |             |              |            |            |            |    |           |
|                                 | Cul+1             |                | 2             | 0:\ 17                  | ,60GB         | E .        | Inte  | el(R) Graphic | s Media A   | Accelerato   | r HD       |            |            |    |           |
| Ilineamento automatico livelli  |                   |                | 3 🗆 8         | E:\ 15                  | 9,66GB        |            |       |               |             |              |            |            |            |    |           |
| unineamento automatico livelli  |                   |                | 4 🗆 F         | <b>:∖</b> 4,:           | 38GB          |            | 1     | Abilita dise  | gno Op      | enGL         |            |            |            |    |           |
| usione automatica nveni         |                   | -              | 5 [ (         | 5:\ 66                  | ,85GB         | *          | I     | mpostazioni   | avanza      | te           |            |            |            |    |           |
| Definisci pennello predefinito  |                   |                | - Descrizione |                         |               |            |       |               |             |              |            |            |            | _  |           |
| Definisci pattern               |                   |                |               |                         |               |            |       |               |             |              |            |            |            |    |           |
| efinisci forma personale        |                   |                |               |                         |               |            |       |               |             |              |            |            |            |    |           |
| vuota memoria                   | •                 |                |               |                         |               |            |       |               |             |              |            |            |            |    |           |
| redefiniti Adobe PDF            |                   |                |               |                         |               |            |       |               |             |              |            |            |            |    |           |
| estione predefiniti             |                   |                |               |                         |               |            |       |               |             |              |            |            |            |    |           |
|                                 |                   | -              |               |                         |               |            |       |               |             |              |            |            |            | _  |           |
| mpostazioni colore              | Maiusc+Ctrl+K     |                |               |                         |               |            |       |               |             |              |            |            | _          |    |           |
| issegna profilo                 |                   |                | 200           |                         | 1             | -          |       |               | 14          |              | 1          |            |            |    |           |
| onverti in profilo              |                   | 5              |               | A                       | 1             | - N        |       | 10            | 1           |              |            |            |            |    |           |
| celte rapide da tastiera A      | lt+Maiusc+Ctrl+K  | 1              |               | Spl.                    | 1             |            |       | 2             | 24          |              |            |            |            |    |           |
|                                 |                   |                |               |                         |               |            |       | -             |             |              |            |            |            |    |           |

Spero d'essere stato chiaro e utile.

Giovanni